#### **Accessing Your Account**

| 🕫 directoryi x +                                                                                                    |
|----------------------------------------------------------------------------------------------------|
| → α 🕐 http://pandeample.com                                                                                                    |
|                                                                                                    |
|                                                                                                    |
|                                                                                                    |
|                                                                                                    |
| <i>cPanel</i>                                                                                                    |
| Username                                                                                                    |
| 1 examplecom                                                                                                    |
| Password                                                                                                    |
|                                                                                                    |
|                                                                                                    |
|                                                                                                    |
| Reist Rassond                                                                                                    |
| and define data from the state market market provide a search defined                                                                                                    |
| The second second se |
|                                                                                                    |
| cP                                                                                                    |
| Copyright 2024 (short, L.G.<br>Ready Mark)                                                                                                    |
|                                                                                                    |
|                                                                                                    |
|                                                                                                    |
|                                                                                                    |
|                                                                                                    |

1. Akses panel dengan menggunakan URL cpanel.example.com 2. Masukkan Nama Pengguna dan Kata Laluan dan tekan *Log In.* 

- 1. Access the panel by using the URL cpanel.example.com
- 2. Key in Username and Password and hit the *Log In* Button.

| <panel< th=""><th></th><th></th></panel<> |                  |   |
|-------------------------------------------|------------------|---|
| X Tools                                   | Tools            |   |
|                                           | Email .          | ~ |
|                                           | Email Accounts 3 |   |
|                                           |                  |   |
|                                           |                  |   |
|                                           |                  |   |
|                                           |                  |   |

- 3. Select "Email Accounts" to view or create email accounts.
- 3. Pilih "Email Accounts" untuk melihat atau mencipta akaun e-mel.

#### **Creating an Email Account**

| This feature lets you orean and manage email accounts. Want to learn more? Read our <u>documentation</u> (2). (0),<br>Search (2), (2), (2), (2), (2), (2), (2), (2), | wiable O Used        |
|----------------------------------------------------------------------------------------------------|----------------------|
| Search Q. Filter: Restored Spream Account: Decested Storage                                                                                                    |                      |
| Filter: 📉 Hestincters System Account Exceeded Stange                                                                                                    | < Page 1 of 1 + > >> |
| Brene                                                                                                    | 1 +0mmt 0-           |
| Account A @ Domain Restrictions Storage: Used / Allocated / No                                                                                                    |                      |
| > example.com syone Vunestricted 0 bytes /=                                                                                                    | Manage               |

- 1. Select +Create to create new email account(s)
- 1. Pilih +Create untuk membuat akaun e-mel baharu

| cPanel  |                                                                                                    |                           |                                                      |  |
|---------|----------------------------------------------------------------------------------------------------|---------------------------|------------------------------------------------------|--|
| * Tools | Email Accounts<br>Use Email Accounts / Crease an Email Account<br>Use this page to create new email addresses for any of the domains on you                                                                                                    | ir cPanel account. Want t | o learn more? Read our <u>documentation t</u> ? -    |  |
|         | CREATE AN EMAIL ACCOUNT                                                                                                    | Show/Hide Help (1)        | oo Available 0 Used                                  |  |
|         | Username 3                                                                                                    |                           |                                                      |  |
|         | user                                                                                                    | @example.com              | 2 MISSING A DOMAIN?                                  |  |
|         | Missing a domain?                                                                                                    |                           |                                                      |  |
|         | And the second second se                                                                                                    |                           | Navigate to a full list of the account's<br>domains. |  |
|         | Password                                                                                                    |                           | Manage Domains                                       |  |
|         |                                                                                                    | Generate •                |                                                      |  |
|         | This password has a strength of 73, which meets or exceeds the system                                                                                                    | requirement of 65.        |                                                      |  |
|         | [10] M. Bernstein, "Aller Mytric Burley in a United in the Solid methods, Aller Burley,<br>Manual Annual Solid Conference on<br>Conference on the Solid Conference on<br>Conference on the Solid Conference on<br>Conference on the Solid Conference on<br>Conference on the Solid Conference on<br>Conference on the Solid Conference on<br>Conference on the Solid Conference on Conference on Conference on Conference<br>Conference on Conference on Conference on Conference on Conference on Conference<br>Conference on Conference on Conference on Conference on Conference on Conference<br>Conference on Conference on Conference on Conference on Conference on Conference<br>Conference on Conference on Conference on Conference on Conference on Conference<br>Conference on Conference on Conference on Conference on Conference on Conference<br>Conference on Conference on Conference on Conference on Conference on Conference<br>Conference on Conference on Conference on Conference on Conference<br>Conference on Conference on Conference on Conference on Conference on Conference on Conference on Conference<br>Conference on Conference on Conference o |                           | NEED HELP?                                           |  |
|         | Optional Settings                                                                                                    | Edit Settings             |                                                      |  |
|         |                                                                                                    |                           | S About This Interface                               |  |
|         | Stay on this page after I click Create.                                                                                                    |                           |                                                      |  |
|         | + Create                                                                                                    | € Go Back                 |                                                      |  |
|         |                                                                                                    |                           |                                                      |  |
|         |                                                                                                    |                           |                                                      |  |
|         |                                                                                                    |                           |                                                      |  |
|         |                                                                                                    |                           |                                                      |  |
|         |                                                                                                    |                           |                                                      |  |
|         |                                                                                                    |                           |                                                      |  |
|         |                                                                                                    |                           |                                                      |  |
|         |                                                                                                    |                           |                                                      |  |
|         |                                                                                                    |                           |                                                      |  |
|         |                                                                                                    |                           |                                                      |  |

- 2. Key in your desired username for the registered domain.
- 3. Password can be generated or manually keyed in.
- 4. Click on +Create to complete the account creation
- 2. Masukkan nama pengguna yang anda inginkan untuk berdaftar domain.
- 3. Kata laluan boleh dijana atau dimasukkan secara manual.
- 4. Klik +Create untuk melengkapkan penciptaan akaun e-mel.

| rane/ | Email Accounts                                   |                                     |                               |                                              |
|-------|--------------------------------------------------|-------------------------------------|-------------------------------|----------------------------------------------|
|       | List Email Accounts                              |                                     |                               |                                              |
|       | This feature lets you create and manage email ac | counts. Want to learn more? Read or | er documentation 🗭 -          | •• Available O Used                          |
|       | Search                                           | Q                                   |                               | << < Page 1 of 1+ > >>                       |
|       | Filter: 🔼 Restricted System Account Exce         | eded Storage                        |                               | 1-5.0                                        |
|       | C Boiete                                         |                                     |                               | + Create 0 -                                 |
|       | Account A @ Domain                               | Restrictions                        | Storage: Used / Allocated / % |                                              |
|       | A exampleron Depen                               | ✓ Unvestricted                      | 0 bytes / =                   | 5 Pf Check Email Alternate D Connect Devices |

- 5. Click Check Email to manage email accounts.
- 5. Klik Check Email untuk mengurus akaun e-mel anda.

#### Accessing the Webmail as a User

| C | https://webmail.example.com |                   |             |                                                                |
|---|-----------------------------|-------------------|-------------|----------------------------------------------------------------|
|   |                             |                   |             |                                                                |
|   |                             |                   |             | Webmail                                                        |
|   |                             |                   |             |                                                                |
|   |                             |                   |             | Email Address                                                  |
|   |                             |                   |             | 1 user@example.com                                             |
|   |                             |                   |             | Password                                                       |
|   |                             |                   |             | û                                                              |
|   |                             |                   |             |                                                                |
|   |                             |                   |             | Log in                                                         |
|   |                             |                   |             | Inst Passand                                                   |
|   |                             |                   |             |                                                                |
|   |                             | تېرىپذ<br>Seltina | dansk Deuts | sch EXXeywed español español latinoamericano español de España |
|   |                             |                   |             |                                                                |
|   |                             |                   |             |                                                                |
|   |                             |                   |             | d <sup>p</sup>                                                 |
|   |                             |                   |             | Copyrights 2014 offenel, L.L.C.<br>Privatis Politics           |
|   |                             |                   |             |                                                                |

- 1. Access the panel by using the URL webmail.example.com
- 2. Key in Username and Password and hit the Log In Button.
- 1. Akses panel dengan menggunakan URL webmail.example.com
- 2. Masukkan Nama Pengguna dan Kata Laluan dan tekan Log In.

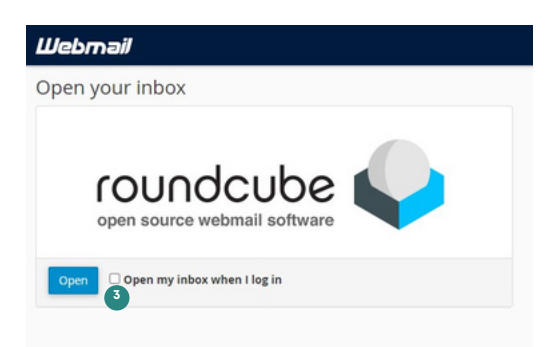

- 3. Click on *Open* which will lead you to the user mailbox.
- 3. Klik Open untuk masuk peti emel anda.

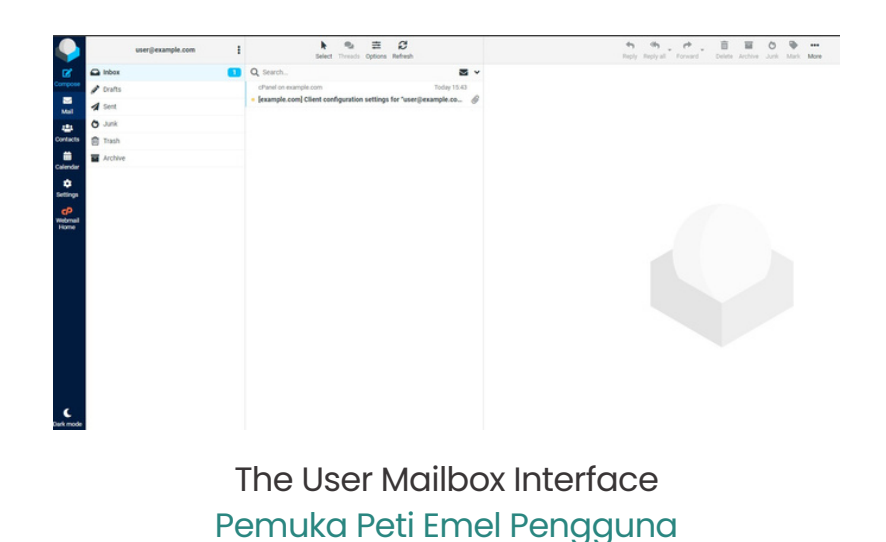

### **Composing an Email**

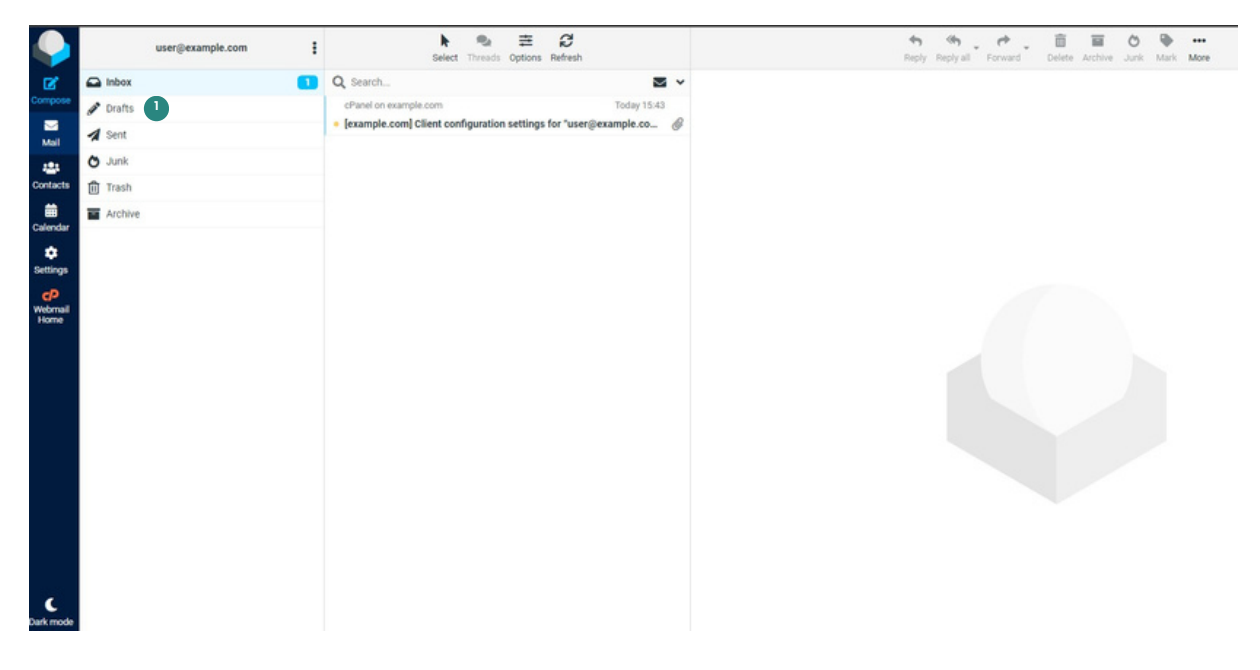

- 1. Click Compose to write an email.
- 1. Tekan Compose untuk mula menulis emel anda.

|                                       |            | Save Attach Signature Response 2 |                    |  |
|---------------------------------------|------------|----------------------------------|--------------------|--|
| Compose                               | From       | user@example.com                 | 1                  |  |
|                                       | то         | user2@example.com ×              | · +                |  |
| Mail                                  | Subject    | test email                       |                    |  |
| Contacts<br>a<br>Calendar<br>settings | test email |                                  |                    |  |
| Webmail<br>Home                       |            |                                  |                    |  |
| 3                                     | Send       |                                  | Open in new window |  |

2. On the page, you may write your email / attach files / or save it as a draft for later.3. Hit the Send button to send the email

 Pada halaman, anda boleh menulis e-mel anda / melampirkan fail / atau menyimpannya sebagai draf untuk kemudian.
 Tekan Send untuk menghantar e-mel anda.